## Sharing or Submitting Videos from MediaSpace

Sharing videos in your D2L Brightspace Course - Discussions

- 1. In Brightspace, under Communications Discussions, click the appropriate topic.
- 2. Click the **Start a new Thread** button.
- 3. Enter a subject for your thread.
- 4. Click the **Insert Stuff** button

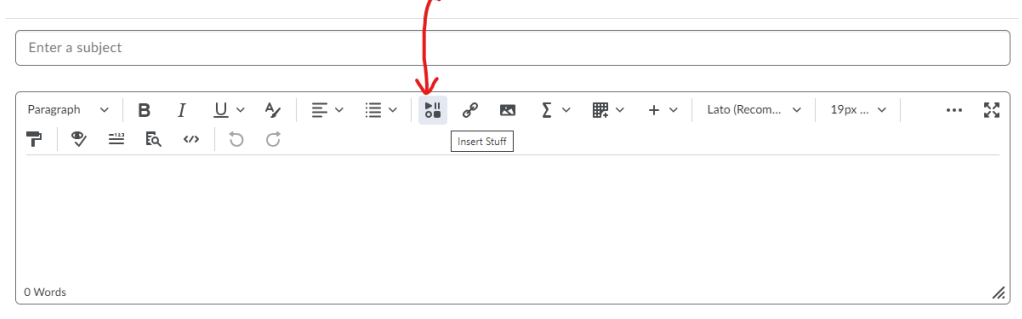

- 5. Select Kaltura Media (it may take a few seconds for your videos to appear).
- 6. All videos you have uploaded into MediaSpace should be listed. Click **Embed** next to the video you want to insert.
- 7. This shows a preview, click **Insert** at the bottom left corner.
- 8. Final step is to click **Post** to submit your discussion thread with your video.

## Sharing videos in your D2L Brightspace Course – Assignments

- 1. In Brightspace, and go to Assessments Assignments, click the appropriate Assignment Folder.
- 2. Click the **Insert Stuff** button (as shown in the previous above).
- 3. Select Kaltura Media (it may take a few seconds for your videos to appear).
- 4. All videos you have uploaded into MediaSpace should be listed. Click **Embed** next to the video you want to insert.
- 5. This shows a preview, click **Insert** at the bottom left corner.
- 6. Final step is to click **Submit**.

NOTE: Some Assignment folders are set up to require that an actual file be submitted. If your submission is only a video which you are sharing using the steps above, simply upload a blank document using the Add a File button. Then submit.